Installazione di server Struttura di un server Web - Cosa è un Web server

Un *server Web* è sostanzialmente un *software* che fornisce all'utente pagine **HTML** da visualizzare nel proprio *browser*. Il **protocollo** su cui si basa è detto **HTTP**. Tale **protocollo** stabilisce quali sono le regole per richiedere documenti ad un *server*. Questo **protocollo** è diviso in due parti: la richiesta del *client* e la risposta del *server*. Il **protocollo** è basato completamente su testo ASCII, ma non stabilisce il formato della risorsa restituita al *client*. In altre parole è compito del *browser* ricevere il documento (pagina HTML, immagini gif, eccetera) e visualizzarlo correttamente.

Il server HTTP

Un *server* HTTP è il programma (anche detto demone) che gestisce e soddisfa le richieste **HTTP** ricevute su di un particolare canale di un elaboratore. In pratica è il programma che realizza le potenzialità di **HTTP** e che ne implementa le caratteristiche.

Questo tipo di programmi rimangono in una situazione di attesa fino a quando non vengono risvegliati dalla presenza di un segnale sulla porta loro assegnata, che in genere è la 80. A questo punto il *server* legge il segnale e ne controlla la sintassi (definita dal protocollo **HTTP**). Se la sintassi viene riconosciuta come valida, il demone, interpretata la richiesta, cerca di soddisfarla; sia che il *server* riesca ad accedere ai dati richiesti, sia che non ci riesca, comunque esso manda una risposta o contenente i dati richiesti o indicante la situazione di errore.

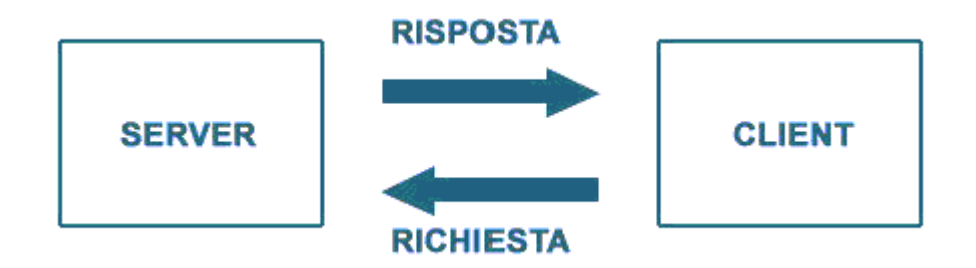

Questo funzionamento non è comunque caratteristico dei soli HTTPd (demoni **HTTP**) ma anche di molti *server* che implementano altri protocolli come **FTP** (*File Transfer Protocol*), *Gopher* o NNTP (*Network News Transfer Protocol*). Al *server* viene comunque assegnato uno spazio fisico sull'*hard disk* in cui può rintracciare i documenti richiesti, e che viene identificato come spazio del *Web* o Web space. Un documento, quindi, per poter essere distribuito, deve essere contenuto in questo spazio altrimenti il *server* non riesce a recuperarlo.

Come succede con la gran parte dei sistemi *client-server*, quando il *server* riceve una richiesta si attivano le seguenti attività:

- genera un sub-processo per rispondere alla richiesta;
- allo stesso tempo gli altri processi continuano ad ascoltare sulla porta 80 per nuove richiesta;
- il sub-processo generato risponde alla richiesta.

Compito del *Web server* è anche quello di fare da *gateway* tra i dati ricevuti con una richiesta e una **applicazione**. In questa maniera è possibile accedere ad archivi, piuttosto che modificare *run time* un *file* in dipendenza ai dati forniti oppure per poter aggiornare i dati di una pagina **HTML** (pensiamo ad una pagina che mostra il numero di accessi al *Web server*). Alcune implementazioni di HTTPd permettono di cifrare i messaggi, per poter effettuare delle transizioni di dati in maniera sicura (protocollo **SSL**) oppure richiedere al *client* un'autenticazione, per poter selezionare gli utenti a cui concedere l'accesso.

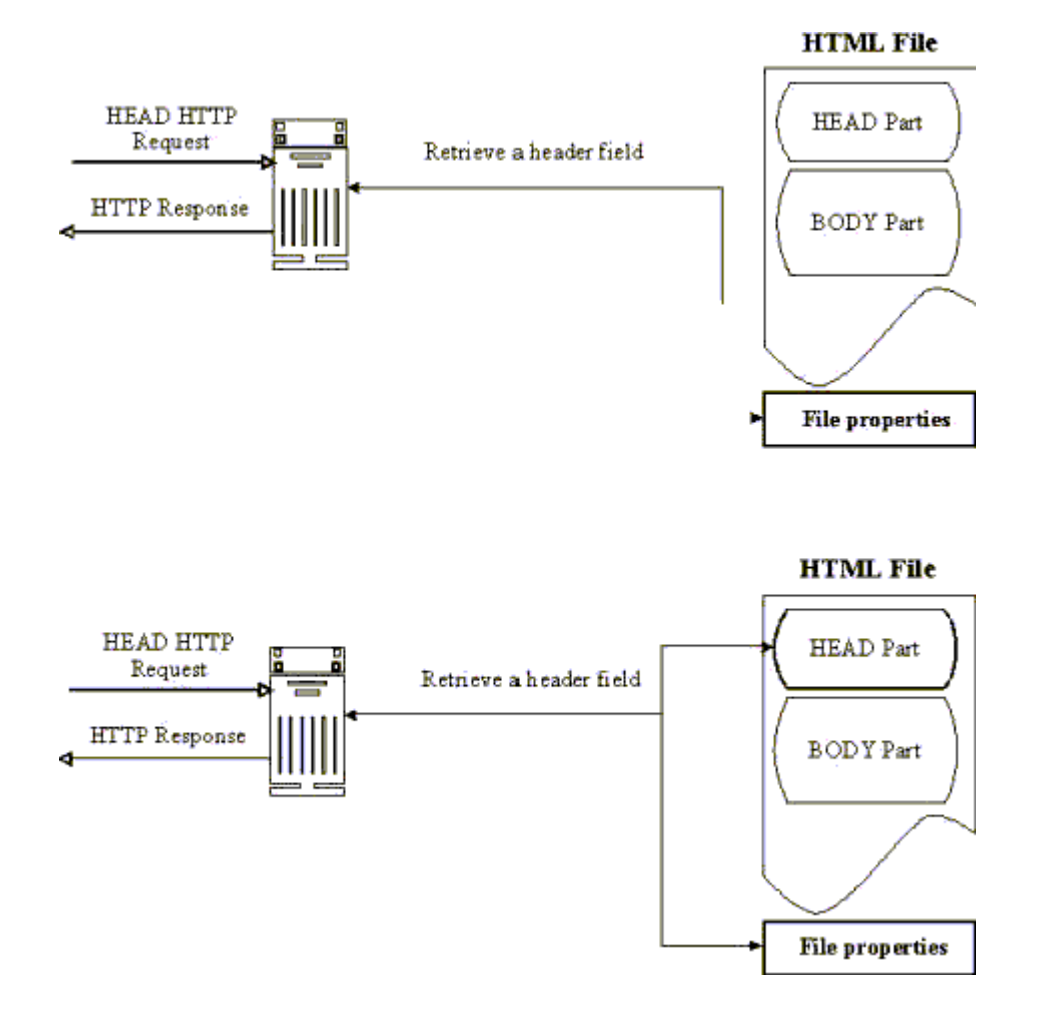

Questo **protocollo** è diviso in due parti: la richiesta del *client* e la risposta del *server*. Il **protocollo** è basato completamente su testo ASCII.

## Richiesta di un client

La richiesta è una linea di testo divisa in 3 parti:

- 1. tipo di richiesta.
- 2. URL.
- 3. Protocollo usato.

Le richieste possibili al punto 1 sono: *GET*, *POST*, *HEAD*, *PUT*, *DEL*, *TRACE*. L'URL è il percorso al quale si vuole accedere nel chiedere un oggetto, il quale deve essere comprensivo del nome dell'oggetto. Ad esempio:

www.aipa.it/prove/pagina.asp?par=val&par2=val2

- 1. www.aipa.it è il nome di dominio;
- 2. /prove/ è la cartella locale del Web-server;
- 3. pagina.asp è il documento richiesto;
- 4. **?par=val&par2=val2** rappresenta un elenco di parametri che possono essere inviati al *Web server*.

Formato dei messaggi HTTP

Formalmente una messaggio HTTP 1.0 è composto da una richiesta e una risposta:

Request = Request-line \*(General-Header | Request-Header | Entity-Header) CR LF [Entity-Body] Response = Status-Line \*(General-Header | Request-Header | Entity-Header) CR LF [Entity-Body] Request-Line = Method (Spc) Requested-URI (Spc) HTTP-Version CRLF General-Header = Date | MIME-Version | Pragma Request-Header = Authorization | From | If-Modified-Since | Referer | User-Agent Entity-Header = Allow | Content-Encoding | Content-Lenght | Content-Type| Expires |Last-Modified | extension-header Entity-Body = \*OCTET (qualsiasi sequenza di dati codificati a

## REQUEST

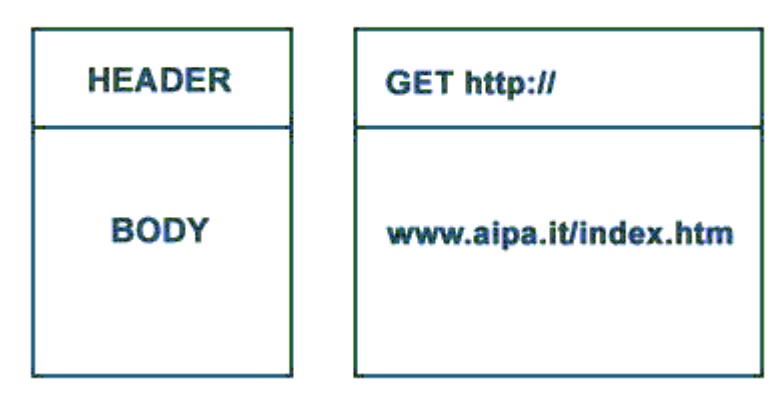

8 bit)

#### I Metodi

*GET*: serve per recuperare qualsiasi tipo di *file* (intesa come entità) identificato dall'URI specificato. Un esempio di richiesta HTTP di tipo *GET*, e relativa risposta può essere:

```
GET http://www.aipa.it/index.html HTTP/1.0 HTTP/1.0 200 OK
Date: Fri, 24 Jun 2002 11:33:18 GMT
Server: Apache/1.0.0
Content-type: text/html
Content-length: 3395
<html>
<head>
<title> Sito Web AIPA </title>
</head>
[...]
```

**HEAD:** è un metodo molto simile a quello del **GET**, eccetto che serve a recuperare solo gli attributi di un *file* e non il suo contenuto. È il metodo lanciato dai *browser* per controllare se il *file* richiesto non sia già presente in locale (controllando l'*header*). Se così fosse non sarebbe necessario richiederlo inutilmente al *server*. In pratica fornisce come risposta gli stessi dati di una richiesta di tipo **GET** a parte l'*Entity-Body*. Per effettuare una richiesta di tipo **HEAD**:

```
HEAD http://www.aipa.it/index.html HTTP/1.0 HTTP/1.0 302 Found
MIME-Version: 1.0
Server: IIS/4.0
Date: Friday, 23-Jun-02 19:40:14 GMT
Location: http://www.aipa.it/index.html
Content-Type: text/html
Content-Length: 2133
```

**POST:** questo metodo è usato per richiedere che il *server* di destinazione accetti l'entità acclusa al pacchetto di richiesta come sotto-coordinata della risorsa identificata dall'URI nella *Request-Line*. In pratica viene usato per poter passare dei parametri ad un programma di elaborazione, attivato via richiesta **HTTP**, che spesso manda una risposta dipendente dalla *query*. Questo metodo non obbliga al *Web server* a fornire una pagina oggetto come risposta, ma solo la testata, per cui è utili nel caso in

cui una richiesta non deve modificare la pagina da cui è stata lanciata.

#### Risposta del server

La prima linea parla del **protocollo** usato e restituisce un valore del *server* (un valore superiore a 400 indica un errore). È seguito dalla data, la versione del *server* e la data dell'ultima modifica dell'URL (permette al *client* di sapere se i *file* nella sua *cache* sono ancora validi). *Content-Length* è la lunghezza della risposta (richieste a *script CGI* non forniscono queste informazioni) e *Content-Type* comunica al *Web client* il tipo di *MIME* usato nella risposta (testo, HTML, immagini ...).

# RESPONSE

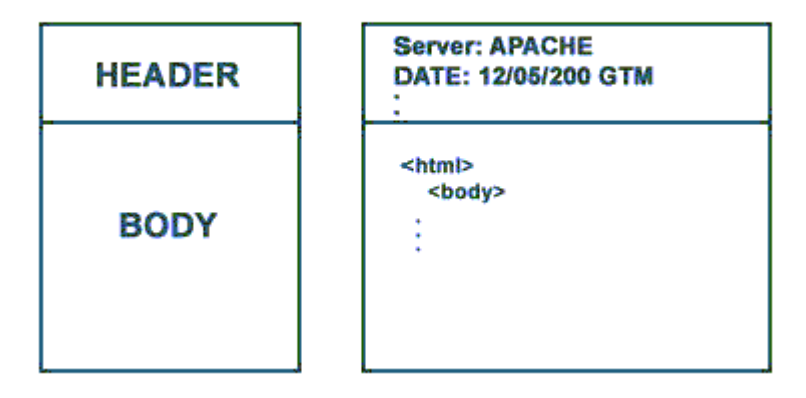

Un errore: proviamo a connetterci ad un *server* HTTP tramite *telnet*, ed osserviamone la risposta (in italico quello che risponde il sistema).

>telnet www.aipa.it 80 Trying 195.213.25.18... Connected to www.aipa.it get / HTTP/1.0 <invio> HTTP/1.1 501 Method Not Implemented Date: Mon, 27 Sep 1999 21:22:03 GMT Server: Apache/1.3.3 Connection: close

Come potete notare, l'*header* rende inutile alcuna spiegazione, ed alla fine della connessione verremo buttati fuori col codice di errore 501. L'**HTTP** è un **protocollo** molto semplice, come è ben evidenziato da questi esempi:

>telnet www.iol.it 80 Trying 195.213.125.118... Connected to www.iol.it GET / <
invio > [segue sullo schermo il contenuto della pagina di default del sito iol ]

Cosa è successo dentro il *server Web*? Vi siete connessi con il *telnet* alla porta 80 di www.iol.it (**indirizzo** *IP* 195.213.125.118) (la 80 è la porta standard del *server* HTTP). Il *server* è stato scritto per rispondere a delle richieste e voi avete scritto *GET* / seguito da *return*.

**Codici di errore:** riportiamo in seguito i codici di errore che restituisce un *server* HTTP nelle varie circostanze.

## Codice

#### Descrizione

400 Syntax Error

- 401 Non autorizzato. Richiesta autenticazione
- 402 Browser does not support required encryption method. Challenge / Response is being used
- 403 Rifiutato. Esempio, cercare di aprire una pagina SSL con un *browser* non abilitato
- 404 *File* non trovato. *Link* errato o spazi nel nome di *directory*

- 405 Method Not Allowed. Problemi con Mime
- 406 Not Acceptable
- 407 Proxy Authentication Required
- 412 Precondition Failed
- 414 *Request-URI Too Long.* O si è sotto attacco *hacker*, o vi sono problemi col comando **POST**
- 500 Internal Error. Esempio, lo user Anonymous non ha diritti ACL sui file che deve accedere
- 501 Not Implemented
- 502 *Bad Gateway*. Esempio, cercare di utilizzare un IDC con **DNS** sbagliato

Una definizione di *server Web* siffatta però rischia di essere allo stato attuale riduttiva: i moderni *Web server* oltre che restituire informazioni sono in grado di comunicare con *Application Server*, *software* in grado di elaborare informazioni, restituite poi al *client* sotto forma di pagine HTML dette dinamiche. La possibilità elaborativa è divenuta essenziale poiché permette al *Web server* di funzionare come interfaccia *Web* (e quindi indipendente dalla piattaforma) verso un qualunque sistema informativo. In altri termini un *client* chiede elaborazioni remote ad un sistema complesso, che opera su una qualunque piattaforma, veicolando le richieste attraverso una interfaccia semplice, diffusa e generica: il *server Web*.

## Server Web: Apache

*Apache* (il cui *team* di sviluppo è formato da volontari, noti come *Apache Group*, <u>www.apache.org</u>) è nato come sostituto per il *Web server* HTTPd 1.3 sviluppato dal NCSA (*National Center for Supercomputing Applications*), inglobandone le caratteristiche, risolvendone i problemi ed implementando nuove caratteristiche. È il prodotto al momento più diffuso sulla rete, contando il doppio circa delle installazioni del suo diretto concorrente, **IIS** di *Microsoft*.

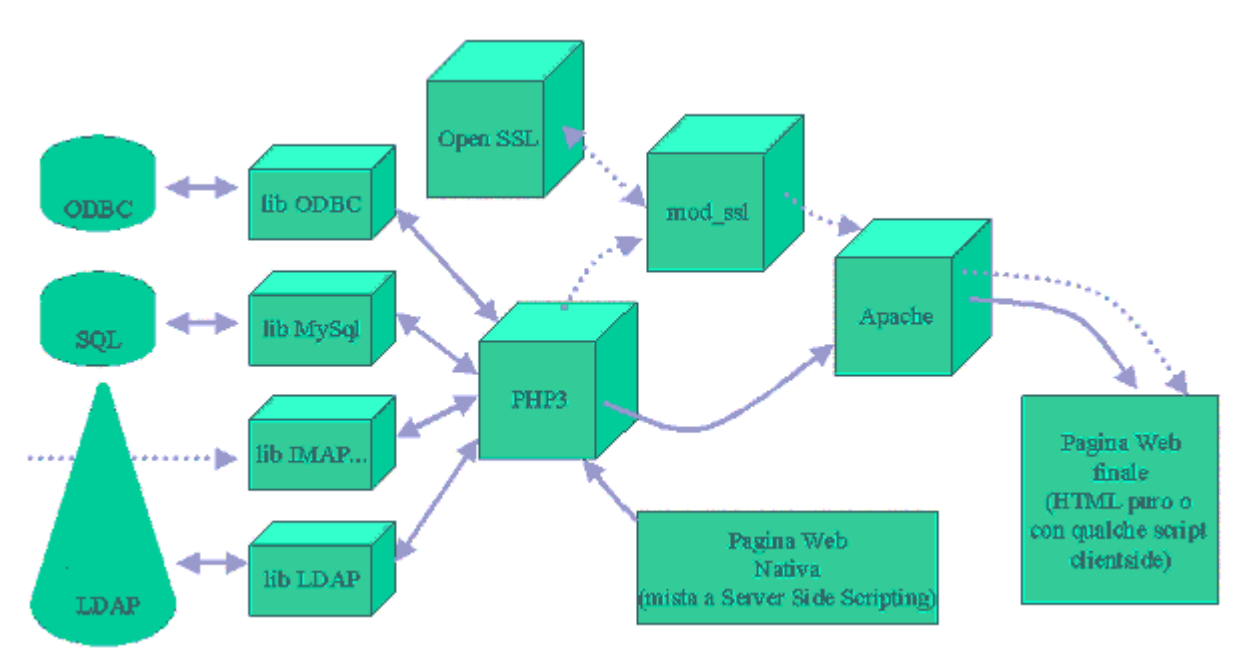

Le ragioni di tale successo vanno attribuite alle sue caratteristiche di flessibilità ed affidabilità, ma ancora di più alla filosofia commerciale che lo contraddistingue: è un prodotto open e liberamente distribuibile, così come il sistema operativo che lo ospita, *Linux*: in definitiva oltre alla flessibilità permette di contenere i costi di gestione, nonostante possiede caratteristiche in tutto e per tutto simili (se non superiori) alla diretta concorrenza.

Apache è un Web server che gestisce il protocollo HTTP, gira come un processo stand-alone, senza

cioé chiedere l'appoggio ad altre applicazioni né direttamente all'utente. Per poter fare ciò, *Apache*, una volta che è stato avviato, crea dei sottoprocessi (comunemente detti processi *children*) per poter gestire le richieste: questi processi, non interferiscono mai con il **processo** padre, ma può succedere l'opposto: quando il **processo** padre viene terminato, ad esempio con un segnale di *stop*, anche i *children* saranno terminati.

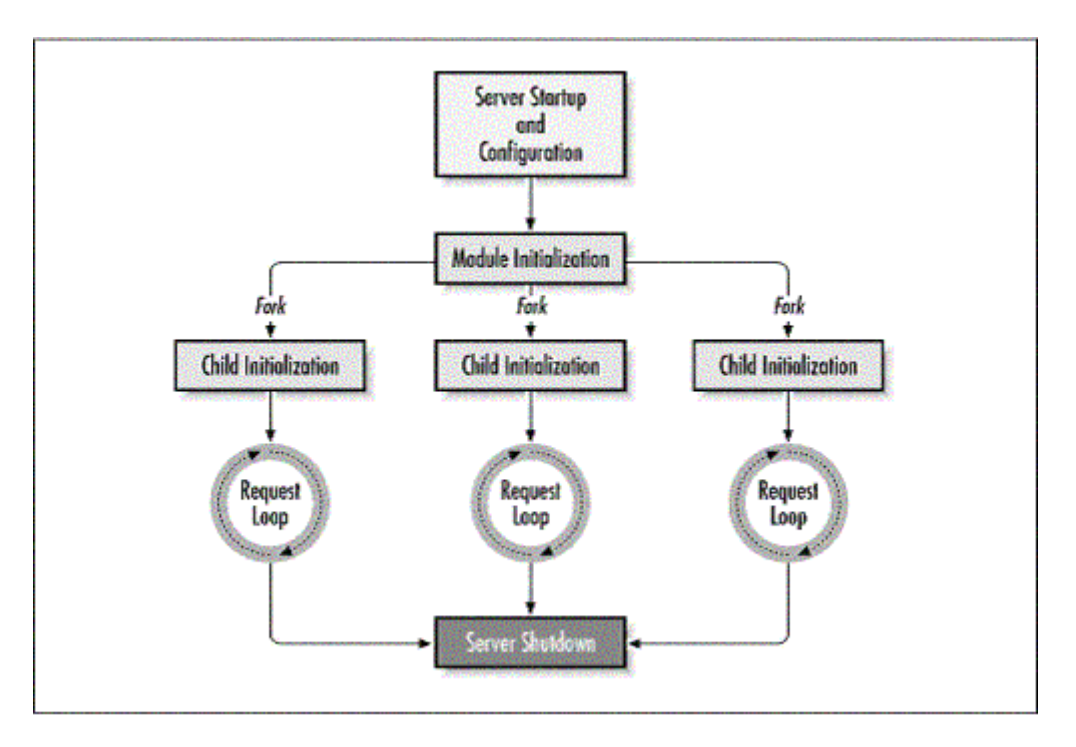

Un tipico albero dei processi di *Apache* è qualcosa di simile a quello illustrato nella tabella seguente: lo *user* è il proprietario del **processo**, ed il primo *threed* (*root*) è il **processo** lanciato per avviare il *Web server*.

| USER | PID | %CPU | %MEM | SIZE | RSS  | TTY | <b>STAT</b> | <b>START</b> | TIME | COMMAND          |
|------|-----|------|------|------|------|-----|-------------|--------------|------|------------------|
| root | 203 | 0.01 | 1.01 | 4952 | 720  | ?   | S           | 17.20        | 0.03 | /usr/sbin/apache |
| user | 212 | 0.00 | 2.03 | 5012 | 1456 | ?   | S           | 17.20        | 0.00 | /usr/sbin/apache |
| User | 213 | 0.00 | 2.02 | 5008 | 1424 | ?   | S           | 17.20        | 0.00 | /usr/sbin/apache |
| user | 214 | 0.00 | 0.00 | 4976 | 0    | ?   | SW          | 17.20        | 0.00 | (apache)         |
| user | 216 | 0.00 | 0.00 | 4976 | 0    | ?   | SW          | 17.20        | 0.00 | (apache)         |
| user | 473 | 0.00 | 1.06 | 4976 | 1072 | ?   | S           | 18.05        | 0.00 | /usr/sbin/apache |
| user | 477 | 0.00 | 1.06 | 4976 | 1076 | ?   | S           | 18.05        | 0.00 | /usr/sbin/apache |
| user | 478 | 0.00 | 2.04 | 5012 | 1544 | ?   | S           | 18.05        | 0.00 | /usr/sbin/apache |

Una volta avviato il **processo** *root*, questo legge la sua configurazione e quindi si mette in ascolto di connessioni *client*, tipicamente sulla porta 80. Il ciclo di funzionamento di *apache*, per altro identico a quello di ogni altro *Web server*, può essere riassunto nei punti seguenti:

- Una volta avviato, il server è un demone in stato di attesa (listening) di una connessione client.
- La richiesta di un *client* apre una connessione col *server*, il quale è in grado di soddisfare soltanto quella. Per soddisfare le successive il demone lancia un **processo** figlio a cui fa gestire la *socket TCP*.
- Il demone è quindi ancora attivo e disponibile a stabilire nuove connessioni.

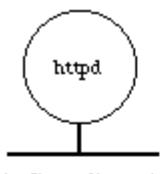

1. Start listening

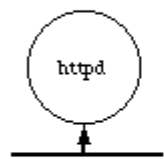

2. A connection

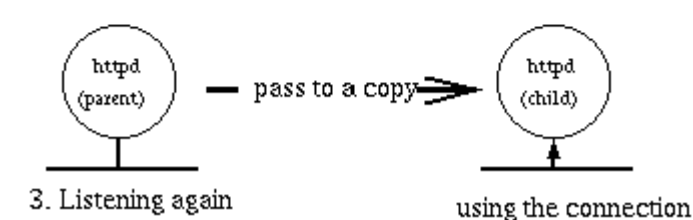

Ciclo di vita del processo

Il vantaggio di una struttura a processi è notevole: il *server* è snello (il demone HTTPd occupa poche decine di KB) poiché deve essere in grado di risolvere una sola richiesta alla volta. L'interruzione (o il blocco improvviso) di qualunque **processo** figlio non manda in *tilt* il *server*, poiché il padre è in grado di continuare a funzionare in maniera indipendente da ogni suo **processo** figlio. Il ciclo di richiesta/risposta che realizza il *Web server* è illustrato nella figura seguente.

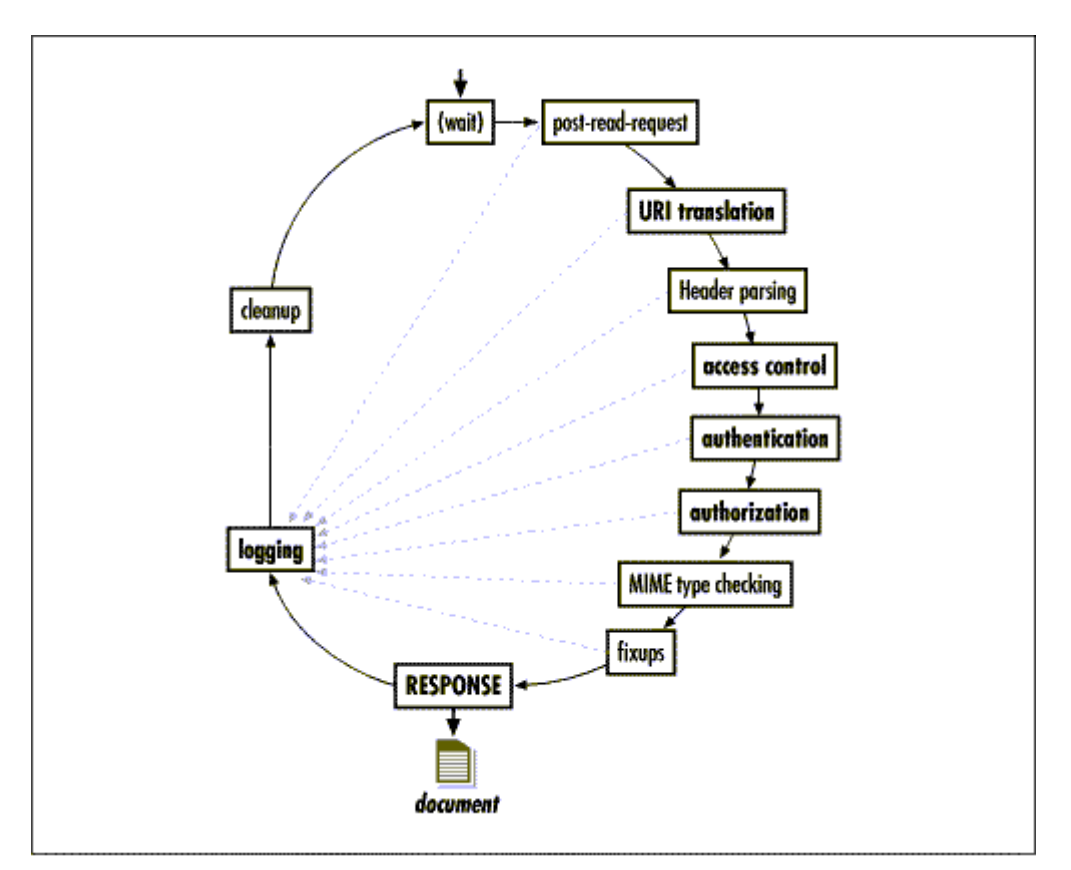

Ricordiamo inoltre che *Apache* è distribuito come *free software*, per esplicito desiderio del *team* che lo sviluppa: questo, infatti, ritiene che strumenti di questo genere debbano essere accessibili a tutti, e

che le *software house* debbano guadagnarci solo producendo *addons* o gestendo servizi, magari personalizzandoli per alcune categorie di utenti. Inoltre, lasciando il *software* libero e completo di sorgenti, è più facile controllarne gli errori di sviluppo tramite *feed back*, data la semplicità con la quale si accede al sistema.

Server Web: Microsoft Internet Information Server

Windows 2000 server comprende un Web Server che va sotto la denominazione di Internet Information Services (IIS). IIS viene installato di default come servizio di rete durante l'installazione di Windows 2000 e permette di supportare anche configurazioni di Web Server abbastanza complesse (Server Web Virtuali, Cartelle Virtuali, ...). Internet Information Server (IIS) di Microsoft consente di creare applicazioni che fanno uso di pagine Web dinamiche per utilizzo pubblico su Internet o all'interno di reti aziendali. È una piattaforma per applicazioni Internet/Intranet, utilizzabile soltanto in ambiente Windows NT, o superiori. Le applicazioni sviluppate sono compatibili con qualsiasi browser Web, funzionante con qualsiasi sistema operativo su client.

| Services                      |                                                                                                    |                                                                                                    |
|-------------------------------|----------------------------------------------------------------------------------------------------|----------------------------------------------------------------------------------------------------|
| 🛛 Azione Visualizza 🗍 😓 🔿 🔁 💽 | 1 1 1 1 1 1 1 1 1 1 1 1 1 1 1 1 1 1 1                                                                                                    |                                                                                                    |
| Struttura                     | Nome                                                                                                    | Percorso                                                                                                    |
| Internet Information Services | Scripts IISAdmin IISSamples MSADC IISHelp Webpub Iti_bin Printers Images Irti_cnf Ivti_cnf Ivti_script Ivti_script Ivti_txt Ivti_txt Idefault.asp Iglobal.asa I_help.gif Iisstart.asp Itablet.ese | c:\inetpub\scripts<br>C:\WINNT\System32\inetsrv\iisadmin<br>c:\inetpub\iissamples<br>c:\programmi\file comuni\system\msadc<br>c:\winnt\help\iishelp<br>C:\Inetpub\webpub<br>C:\Programmi\File comuni\Microsoft Shared\Web Server E<br>C:\WINNT\web\printers |

**IIS** include un efficiente motore **HTTP**, servizi **FTP**, SMTP e *Gopher*. Esso è costituito da una serie di pacchetti applicativi, che offrono un ambiente per sviluppare applicazioni, un motore di ricerca, un supporto per trattare elementi multimediali. I pacchetti più importanti sono:

- Active Server Page: permette di creare rapidamente potenti applicazioni Web attraverso l'integrazione di elementi HTML, script e component. È possibile inserire moduli Visual Basic e JScript, mantenendo la compatibilità con qualsiasi motore di scripting, come Perl, e gli altri linguaggi CGI. Active Server Pages incorpora inoltre una funzione avanzata di accesso via Web a database aziendali.
- *Microsoft NetShow*: è una piattaforma *software* aperta per la trasmissione, sia in tempo reale che su richiesta, di contenuti multimediali su *Internet* e sulle *Intranet* aziendali. Per le

trasmissioni in tempo reale, usa la diffusione selettiva (*multicasting*) per distribuire simultaneamente *file* audio e dati; per quanto riguarda invece la trasmissione su richiesta, permette di memorizzare e inviare contenuti audio, video e *Illustrated Audio* (audio sincronizzato con immagini, indirizzi **URL** e *script*). Inoltre, *NetShow* supporta l'*ActiveMovie Streaming Format*, che assicura avanzate funzionalità multimediali per *authoring* e sincronizzazione.

- *Microsoft Index Server*: è un motore di ricerca integrato, in grado di indicizzare automaticamente testi completi e proprietà dei vari *file*, compresi quelli in formato HTML. *Index Server* riesce inoltre a reperire tutti i documenti indipendentemente dal tipo di formato, che può essere un documento *Microsoft Word*, un foglio elettronico *Microsoft Excel*, o una pagina HTML. L'indice viene dinamicamente aggiornato quando i documenti cambiano, mentre le funzionalità di sicurezza sono strettamente integrate con quelle di *Microsoft Windows NT*.
- *FrontPage Server*: permette la creazione e la gestione delle pagine di un sito *Internet/Intranet*. È uno strumento *client/server* visuale facile e potente per sviluppare e mantenere aggiornati siti *Web*. L'interfaccia utente è coerente con quella di *Microsoft Office* pertanto è facile da usare. La sua architettura *client/server* consente la creazione di pagine *Web*, la preparazione di *script* di comandi e la gestione di un sito *Web* anche da una macchina remota.

#### I benchmark sui server Web

Diversi produttori e riviste si sono avventurati in confronti sui prodotti di gestione dei *server Web*, creando non poca confusione. Questi confronti, detti *benchmark*, sono test che intendono mostrare le *performance* di un prodotto con *software* e *hardware*.

I due *Web server* maggiormente diffusi sulla rete sono, senza dubbio alcuno, *Microsoft Internet Information Server* (IIS) e *Apache*. La differenza principale fra i due applicativi è la piattaforma per la quale sono stati pensati: IIS è per *server* basati su sistemi *Windows*, *Apache* per *server* basati su *Unix*.

Di seguito sono discussi alcuni *benchmark* effettuati utilizzando macchine simili con configurazioni *Linux/Apache* e *Windows* NT/**IIS**.

Il primo test di confronto tra *Apache* e *Microsoft* **IIS** è stato effettuato facendo richiedere a tutti i *client* la stessa pagina **HTML** da 4Kb: il risultato è una sostanziale parità di *performance* fra i due *Web server*.

Il secondo, invece, si basa su una richiesta casuale da parte dei *client* di una pagina fra le 10.000 (ovviamente della stessa grandezza) presenti in una *directory* del *server*. In questo test, *Linux/Apache* è risultato circa il 15% più veloce.

Il terzo test, che inizia ad essere impegnativo per le macchine, si basa sulla richiesta di una quantità di *file* di due volte superiore a quella della RAM dei *server* (quindi qualcosa come 4 GB di pagine richieste). NT/**IIS** sembra non riuscire a sopportare più di 30 richieste al secondo, mentre *Linux/Apache* arriva a 166. La differenza, si commenta, puù essere principalmente dovuta al tipo di partizione utilizzata dai sistemi (in termine di grandezza dei *cluster* o *i-node*) che non alle capacità degli stessi.

Il quarto test si basa non più su pagine statiche come nei precedenti tre test, ma su pagine dinamiche: la scelta è ricaduta sui *CGI*, non essendo le tecnologie **ASP** e *VBscript* direttamente portabili ad altri sistemi. Su NT è stato installato *ApcivePerl* 517.3, equivalente al *Perl* 5.005\_3 presente sul *server Linux*. Il risultato è palese: NT/IIS soffrono della non-natività del linguaggio *Perl* utilizzato per l'interpretazione dei *CGI*, riscontrabile come un'eccessiva lentezza nell'invio delle pagine create dinamicamente. Ma per questo test, avvertono, il risultato era scontato dall'inizio, e quindi poco significativo. Ricordiamo infatti che il *Perl*, linguaggio più largamente utilizzato per scrivere *script CGI*, è nato in ambiente *Unix* e, sebbene il *porting* di *Activestate* per le piattaforme *Windows* sembra essere molto ben riuscito, ancora una volta la non-natività del linguaggio di interpretazione si fa sentire.

L'ultimo test è quello di servire sedici macchine tramite due schede di rete. Qui NT/IIS riesce a prevalere sull'avversario *Linux/Apache* anche con una potenza di calcolo minore, ossia con un processore in meno. La velocità con cui NT/IIS invia le pagine ai *client* ha fatto addirittura pensare che le *performance* non sarebbero peggiorate significativamente neanche con quattro schede di rete al posto di due.

Le conclusioni degli autori del test sono le seguenti: per una rete mista, formata cioé da richieste differenti ed indipendentemente dal volume delle stesse, l'accoppiata *Linux/Apache* risulta migliore. Per un *server* con più schede di rete e con prestazioni medio-alte, NT/IIS è l'accoppiata ideale. Ovviamente, le necessità in pratica possono essere anche altre, ad esempio il **linguaggio di scripting** da adottare (*CGI*, ASP, *VBscript*, eccetera), la potenza della macchina da utilizzare (sembra infatti che *Linux/Apache* riesca a spremere maggiormente le *CPU*, sebbene NT/IIS appaia sempre più performante per ogni *CPU* aggiunta), eccetera.

Installazione e configurazione di un Web server

Il **processo** di creazione di un *Web Server* è un **processo** molto simile a quello relativo alla creazione di un *file server*. Come nel caso di ogni altra tipologia di *server* bisogna innanzitutto installare il sistema operativo, decidere l'appartenenza ad un gruppo di lavoro (*stand-alone server*) o ad un dominio (*member server*), ed organizzare in maniera opportuna i dischi. Il passo successivo consiste nell'installare e configurare in maniera appropriata i servizi relativi alla funzionalità di *Web Server*. Ricordiamo che tramite un *Web Server* un *client* accede a *file* che costituiscono le pagine *Web*, ma anche a complesse applicazioni *client/server* basate su *database*.

Brevemente, per configurare un Web server sono necessari:

- Installare un TCP/IP.
- Un indirizzo IP statico.
- Un nome di domino.

Installazione e configurazione di Apache

Ci sono due possibilità di installazione per *Apache*: il nuovo **processo**, detto APACI, è più veloce e comodo, poiché utilizza tutte le modalità standard di installazione dei pacchetti sotto *Linux*; il **processo** più vecchio è invece quello manuale, lungo e noioso. Vediamo come si svolge il tutto per il primo:

- dobbiamo innanzitutto assicurarci di avere risorse disponibili: dobbiamo avere circa 12 Mb di spazio temporaneo su disco e 3 Mb necessari all'installazione; serve poi il compilatore, che presumibilmente avrete già installato: è vivamente consigliato GCC 2.7.2 o superiore. Vengono poi citati come opzionali l'interprete *perl* 5 (che comunque dovrete avere, altrimenti i *CGI* saranno impossibili da eseguire) ed il supporto per i DSO (*Dynamic Shared Object*, che servono per alcune chiamate di sistema per il caricamento dei moduli esterni);
- lanciamo lo *script* ./configure, per preparare la compilazione dei sorgenti; tale *script* accetta varie opzioni:

o --prefix=PREFIX. È la directory nella quale volete installare Apache (ovviamente

PREFIX dovrà essere cambiato con il nome della directory): consigliata /usr/local

- --add-module=FILE. Serve per copiare il sorgente di un modulo nell'albero dei sorgenti di *Apache*; ovviamente al posto di *FILE* dovrete inserire il *path* per il sorgente del modulo.
- o --activate-module=FILE. Aggiunge al volo un'*entry* per un modulo al *file* di configurazione di *Apache*.
- o --enable-module=NAME . Serve per fare in modo di abilitare (o disabilitare, utilizzando --*disable-module*) un modulo particolare.
- --with-perl=FILE . Serve per impostare l'interprete perl utilizzato da *Apache* (anche se di solito *Apache* cerca da solo l'interprete).
- Ovviamente la opzioni da passare a ./configure non sono tutte qui: si è pensato di presentarvi solamente le più utili (soprattutto al nostro scopo). Per conoscere tutte le opzioni, lanciare './configure --help'.
- Iniziamo la compilazione lanciando 'make'.
- In seguito si installa: *make install* è il comando da lanciare.
- A questo punto *Apache* è installato ma non ancora attivo: lanciamo PREFIX/sbin/apachectl start e dovremmo poter richiedere ad *Apache* il primo URL, che sarà http://localhost. Se volete fermare *Apache*, lanciare PREFIX/sbin/apachectl stop. Per la configurazione il *file* principale è /etc/apache/HTTPd.conf, ma è possibile averlo da qualche altra parte, soprattutto se si è partiti compilando i sorgenti.

Configurazione di Apache

\* \*

Vediamo com'é strutturato *HTTPd.conf*: intanto, ogni voce è ampiamente commentata, così da farvi capire cosa state facendo e a cosa serve quello che state facendo. Le voci più significative sono:

| Voce            | Descrizione                                                                                                    |
|-----------------|----------------------------------------------------------------------------------------------------|
| ServerType      | Il tipo di server, 'standalone', è la impostazione standard                                                                                                    |
| Port            | È la porta. Di <i>default</i> ha valore 80                                                                                                    |
| HostnameLookups | Logga i nomi dei <i>client</i> ( <i>on</i> ) o solamente il loro numero <i>IP</i> ( <i>off</i> ); lasciatelo pure su <i>off</i>                                                                        |
| ServerAdmin     | Se si imposta un indirizzo <i>e-mail</i> , su ogni errore, verrà incluso nei messaggi inviati ai <i>client</i> .                                                                                       |
| ServerRoot      | La <i>directory</i> dove <i>Apache</i> conserva i <i>log</i> , gli errori e i <i>file</i> di configurazione; solitamente è la <i>directory</i> dove è presente anche il <i>file</i> HTTPd.conf         |
| LoadModule      | Indica ad <i>Apache</i> quali moduli caricare. Indispensabili sono tutti i moduli per i <i>CGI</i> , per il <i>Perl</i> e i <i>mime</i> (commentati)                                                   |
| ErrorLog        | Il <i>file</i> dove <i>Apache</i> scrive gli errori. /var/log/apache/error.log è quello di <i>default</i>                                                                                              |
| ServerName      | Il nome del vostro <i>server</i> . Se non impostato, sarà localhost.localdomain<br>ma, siccome è assai scomodo, lanciate (da <i>root</i> ) <i>hostname</i> e cambiate il nome<br>al vostro <i>host</i> |

Un altro importante *file* da configurare è srm.conf, che dovrebbe essere nella stessa *directory* di HTTPd.conf.

n ••

| voce         | Descrizione                                                                                                    |
|--------------|----------------------------------------------------------------------------------------------------|
| DocumentRoot | La <i>directory</i> nella quale mettere i <i>file</i> html per la pagina locale.<br>Solitamente /var/www: quindi se in tale <i>directory</i> mettete un vostro <i>index.html</i> , |

|                | indicando ' <i>localhost</i> ' come <b>indirizzo</b> del <i>browser</i> , vedrete proprio questa pagina. E<br>da questa partiranno le altre pagine                                                                                                    |
|----------------|----------------------------------------------------------------------------------------------------|
| DirectoryIndex | Il nome della pagina che verrà visualizzata come indice; solitamente index.html                                                                                                    |
| ScriptAlias    | Ed eccoci arrivati ai <i>CGI</i> : conviene impostare tale voce come:<br>ScriptAlias /cgi-bin/ /usr/lib/cgi-bin/. Cosa significa? Semplicemente,<br>che voi potrete inserire i vostri <i>CGI</i> in /usr/lib/cgi-bin/, ma questi saranno<br>chiamati tramite http://localhost/cgi-bin/nome_cgi.cgi |

Se qualcosa non dovesse funzionare al meglio, leggete la documentazione inclusa nell'archivio che avete scaricato ed eventualmente cercate la cartella /usr/doc/apache.

Installazione e configurazione di Web server: Microsoft IIS

Fare clic sul pulsante *Start*, scegliere Impostazioni, quindi Pannello di controllo. Fare doppio clic sull'icona Installazione applicazioni, scegliere Configurazione di *Windows*, quindi Componenti. Seguire le istruzioni visualizzate per installare, rimuovere o aggiungere componenti di **IIS**.

|                                                                       | onenti di Windows                                                                                                    | <u> </u>                                                                                                    |
|-----------------------------------------------------------------------|----------------------------------------------------------------------------------------------------|----------------------------------------------------------------------------------------------------|
| Componenti di Wind<br>È possibile aggiung                             | <b>lows</b><br>jere o rimuovere componenti di Windows 2000.                                                                                                    |                                                                                                    |
| Per aggiungere o ri<br>è ombreggiata, sara<br>scegliere Dettagli.     | muovere i componenti, selezioname la casella di contro<br>à installata solo parte del componente, Per visualizzame                                                                                                    | ollo. Se la casella<br>e il contenuto,                                                                                                    |
| Componenti:                                                           |                                                                                                    |                                                                                                    |
| 🗌 🛃 Altri servizi                                                     | di gestione file e stampa su rete                                                                                                    | 0,0 MB                                                                                                    |
| 🗹 🥞 Internet Inf                                                      | ormation Services (IIS)                                                                                                    | 14,2 MB                                                                                                    |
| 🗆 😭 Script Deb                                                        | udger                                                                                                    | 1,1 MB                                                                                                    |
| 🗌 🚾 Servizi ac                                                        | Internet Information Services (115)                                                                                                    | 2                                                                                                    |
| Descrizione: Serv<br>tran                                             | la casella è ombreggiata non tutti i componenti del gru<br>Dettagli per vedere i componenti a disposizione per il                                                                                                    | uppo verranno installati. Scegliere<br>gruppo selezionato.                                                                                                    |
| Descrizione: Serv<br>tran<br>Spazio totale su c                       | la casella è ombreggiata non tutti i componenti del gru<br>Dettagli per vedere i componenti a disposizione per il<br>Sottocomponenti di Internet Information Services (IIS                                                                                                    | uppo verranno installati. S cegliere<br>gruppo selezionato.<br>):                                                                                                    |
| Descrizione: Serv<br>tran<br>Spazio totale su c<br>Spazio disponibile | la casella è ombreggiata non tutti i componenti del gru<br>Dettagli per vedere i componenti a disposizione per il<br>Sottocomponenti di Internet Information Services (IIS<br>Documentazione                                                                                                    | uppo verranno installati. Sidegliere<br>gruppo selezionato.<br>):<br>3,5 MB                                                                                                    |
| Descrizione: Serv<br>tran<br>Spazio totale su c<br>Spazio disponibile | Ia casella è ombreggiata non tutti i componenti del gri<br>Dettagli per vedere i componenti a disposizione per il<br>Sottocomponenti di Internet Information Services (IIS<br>✓ 🔊 Documentazione<br>✓ 💱 Estensioni del server di FrontPage 2000<br>✓ 🖉 Ele comuni                                                                                                    | uppo verranno installati. Sicegliere<br>gruppo selezionato.<br>):<br>3,5 MB<br>0,0 MB<br>1,0 MP                                                                                                    |
| Descrizione: Serv<br>tran<br>Spazio totale su c<br>Spazio disponibile | Ia casella è ombreggiata non tutti i componenti del gri<br>Dettagli per vedere i componenti a disposizione per il<br>Sottocomponenti di Internet Information Services (IIS<br>✓ ♠ Documentazione<br>✓ ♠ Estensioni del server di FrontPage 2000<br>✓ ♠ File comuni<br>✓ ♠ Personal Web Manager                                                                                                    | uppo verranno installati. Sicegliere<br>gruppo selezionato.<br>):<br>0,0 MB<br>1,0 MB<br>1,0 MB<br>1,4 MB                                                                                                    |
| Descrizione: Serv<br>tran<br>Spazio totale su c<br>Spazio disponibile | Ia casella è ombreggiata non tutti i componenti del gn<br>Dettagli per vedere i componenti a disposizione per il<br>Sottocomponenti di Internet Information Services (IIS<br>♥ ♠ Documentazione<br>♥ ♠ Estensioni del server di FrontPage 2000<br>♥ ♠ File comuni<br>♥ ♠ Personal Web Manager<br>♥ ♠ Server FTP (File Transfer Protocol)                                                                                                    | uppo verranno installati. Sicegliere<br>gruppo selezionato.<br>):<br>0,0 MB<br>1,0 MB<br>1,4 MB<br>0,1 MB                                                                                                    |
| Descrizione: Serv<br>tran<br>Spazio totale su c<br>Spazio disponibile | Ia casella è ombreggiata non tutti i componenti del gri<br>Dettagli per vedere i componenti a disposizione per il<br>Sottocomponenti di Internet Information Services (IIS<br>♥ ♠ Documentazione<br>♥ ♠ Estensioni del server di FrontPage 2000<br>♥ ♠ File comuni<br>♥ ♠ Personal Web Manager<br>♥ ♠ Server FTP (File Transfer Protocol)<br>♥ ♠ Servizio SMTP                                                                                                    | uppo verranno installati. Sicegliere<br>gruppo selezionato.<br>):<br>0,0 MB<br>1,0 MB<br>1,4 MB<br>0,1 MB<br>5,0 MB                                                                                                    |
| Descrizione: Serv<br>tran<br>Spazio totale su c<br>Spazio disponibile | Ia casella è ombreggiata non tutti i componenti del gr<br>Dettagli per vedere i componenti a disposizione per il<br>Sottocomponenti di Internet Information Services [IIS<br>♥ ♠ Documentazione<br>♥ ♠ Estensioni del server di FrontPage 2000<br>♥ ♠ File comuni<br>♥ ♠ Personal Web Manager<br>♥ ♠ Server FTP (File Transfer Protocol)<br>♥ ♣ Servizio SMTP<br>♥ ♣ Snap-in Internet Information Services                                                                                                    | uppo verranno installati. S cegliere<br>gruppo selezionato.<br>):<br>0,0 MB<br>1,0 MB<br>1,4 MB<br>0,1 MB<br>5,0 MB<br>1,3 MB                                                                                                  |
| Descrizione: Serv<br>tran<br>Spazio totale su c<br>Spazio disponibile | Ia casella è ombreggiata non tutti i componenti del gr<br>Dettagli per vedere i componenti a disposizione per il<br>Sottocomponenti di Internet Information Services (IIS<br>♥ ♠ Documentazione<br>♥ ♠ Estensioni del server di FrontPage 2000<br>♥ ♠ File comuni<br>♥ ♠ File comuni<br>♥ ♠ Personal Web Manager<br>♥ ♠ Server FTP (File Transfer Protocol)<br>♥ ♣ Servizio SMTP<br>♥ ♣ Servizio SMTP<br>♥ ♣ Snap-in Internet Information Services<br>Descrizione: Informazioni sulla pubblicazione, il con<br>server Web e FTP, che includono doc                                            | appo verranno installati. Scegliere<br>gruppo selezionato.<br>):<br>3,5 MB<br>0,0 MB<br>1,0 MB<br>1,4 MB<br>0,1 MB<br>5,0 MB<br>1,3 MB<br>1,3 MB<br>*<br>tenuto dei siti e l'amministrazione di<br>cumentazione ASP ed esempi. |
| Descrizione: Serv<br>tran<br>Spazio totale su c<br>Spazio disponibile | Ia casella è ombreggiata non tutti i componenti del gr         Dettagli per vedere i componenti a disposizione per il         Sottocomponenti di Internet Information Services [IIS         Image: Sottocomponenti del server di FrontPage 2000         Image: Server FTP (File Server di FrontPage 2000)         Image: Server FTP (File Transfer Protocol)         Image: Servizio SMTP         Image: Server Information Services         Descrizione: Informazioni sulla pubblicazione, il con server Web e FTP, che includono doc         Spazio totale su disco richiesto:       0,0 MB | appo verranno installati. S cegliere<br>gruppo selezionato.<br>):<br>3,5 MB<br>0,0 MB<br>1,0 MB<br>1,4 MB<br>0,1 MB<br>5,0 MB<br>1,3 MB<br>1,3 MB<br>tenuto dei siti e l'amministrazione di<br>cumentazione ASP ed esempi.     |

Come installare Visual Interdev

Se si desidera disporre di un *server* locale, installare **IIS** servendosi dello strumento Installazione applicazioni prima di installare *Visual InterDev*. Se si installa *Visual InterDev* 6.0 in un *computer* in cui è installato *Visual InterDev* 1.0, è necessario disinstallare la versione 1.0 prima di installare la versione 6.0. Se sono già stati installati componenti di *Visual* Studio prima di installare *Visual InterDev*, è necessario avviare l'installazione di *Visual InterDev* facendo clic su *Microsoft Visual* Studio versione del prodotto nello strumento Installazione applicazioni del Pannello di controllo e scegliendo Aggiungi/Rimuovi.

Dopo avere installato il *client* di *Visual InterDev* sul *computer*, viene richiesto di installare *Microsoft Developer Network* (MSDN). È necessario installare MSDN perché il tasto F1 della Guida funzioni e si possa accedere alla documentazione di *Visual InterDev*. Se MSDN è già stato installato e non si desidera installarlo, deselezionare la casella di controllo Installa MSDN, quindi scegliere Fine.

Installare le estensioni del server

Per installare le estensioni del *server* di *FrontPage* 2000 per *Microsoft Internet Information Server*, fare doppio clic su *file* eseguibile scaricato dal sito *Web Microsoft* e seguire le richieste visualizzate. Le estensioni del *server* di *FrontPage* verranno configurate esclusivamente per il sito *Web* predefinito. È possibile effettuare l'istallazione soltanto utilizzando l'*account* di amministratore o un *account* del gruppo *Administrators*. È possibile scaricare le estensioni del *server* di *FrontPage* 2000 dal sito *Web Microsoft*: <u>http://msdn.microsoft.com/workshop/languages/fp/2000/winfpse.asp</u>.

Scaricare ed installare il *file Fpse2k\_x86\_eng.exe* (circa 14 MB). È necessario effettuare un riavvio del *computer*, in seguito al quale verranno eseguite altre operazioni di installazione. Fare doppio clic su Strumenti di amministrazione, quindi fare doppio clic su Gestione servizio *Internet Microsoft*. Fare clic sul segno più + accanto al nome del *server* per espandere il ramo. Fare clic con il pulsante destro del *mouse* su Sito *Web* predefinito, scegliere Tutte le attività, quindi configurare le estensioni del *server*. Nella Configurazione guidata estensioni del *server*, scegliere Avanti.

|                          | inconduction of the personalized       |              |
|--------------------------|----------------------------------------|--------------|
| Consenti di modificare   | ·                                      |              |
| Controllo versione:      | Usa predefinito 🔭                      |              |
| Prestazioni:             | Usa impostazioni personalizzate 💌      | Impostazioni |
| Script per il lato clier | it: JavaScript 💌                       |              |
| Opzioni                  |                                        |              |
| Specifica impostazio     | ni per l'invio della posta elettronica | Impostazioni |
| Configura caratterist    | iche di collaborazione di Office       | Amministra   |
| Non ereditare imposta    | azioni di protezione                   |              |
| 🗖 Registra operazi       | oni di modifica                        |              |
| 🔽 Gestione manua         | le delle autorizzazioni                |              |
| SSL necessario           | per la modifica                        |              |
|                          |                                        |              |

Attenzione: scegliere No se viene visualizzato il seguente messaggio: Se si mantiene la configurazione corrente del *server Web*, la modifica delle pagine disponibili nel *server* dopo l'installazione delle estensioni sarà consentita a chiunque. Continuare con l'installazione delle estensioni?

A questo punto è necessario configurare la partizione in cui è residente **IIS** in modo che utilizzi il *file system* NTFS anziché FAT o FAT32 (da evitare accuratamente soprattutto sulle macchine di produzione). Per risolvere questo problema sospendere l'installazione delle estensioni e riconfigurare **IIS** in modo che utilizzi una partizione NTFS. Configurare le impostazioni del *server* di posta digitando il nome del *server* SMTP, quindi scegliere Avanti. Si noti che è necessario effettuare questa configurazione solo se dal sito *Web* verranno inviati messaggi di posta elettronica, mentre non è necessaria per la maggior parte delle funzionalità **ASP**.

Descrizione dei proxy server, installazione e configurazione - I proxy server

Un *proxy server* è un *computer* che funge da interfaccia nelle connessioni a *Internet* tra l'utente e *Internet* stessa, fornendo importanti funzionalità di rete.

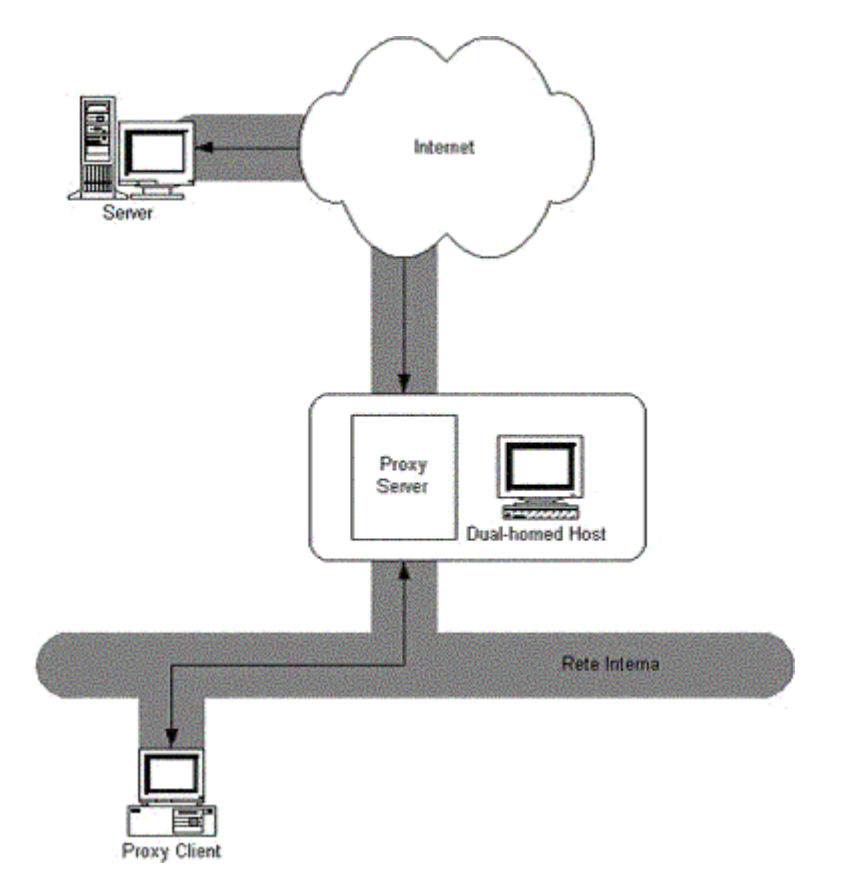

I proxy server forniscono essenzialmente quattro funzionalità:

- Firewall e filtraggio dei messaggi.
- Condivisione della connessione tra più utenti.
- Memorizzazioni delle pagine in memoria cache.
- *Gateway* per connettere la rete locale a *Internet*.

I *firewall*, come vedremo nel **capitolo successivo** dell'introduzione, consentono il passaggio di messaggi in entrata solamente a repliche di messaggi in uscita precedenti, per evitare di comprometterne la sicurezza. I filtri invece consentono ad un amministratore di disabilitare l'accesso a particolari domini. La condivisione della connessione tra utenti consente l'utilizzo della stessa connessione ad *Internet* da parte di più utenti. Il *caching* consente di migliorare la qualità del

servizio perché non spreca la banda di comunicazione della rete, produce risposte più veloci, e permette l'accesso a pagine *Web* anche quando il sito corrispondente è inattivo. Infine, per il servizio di *gateway* della rete locale a *Internet*, facciamo un esempio. Supponete che il vostro istituto abbia sottoscritto degli abbonamenti a pagamento presso riviste. Naturalmente questi siti sono accessibili dal *computer* sulla vostra scrivania in ufficio. Da casa invece, in cui tipicamente siete nel dominio dell'*Internet Provider*, non c'è possibilità di accedervi. Se non settando opportuni parametri del vostro *browser* per accedere al *proxy server* dell'istituto (quando questo lo consente!).

## Proxy Server e browser

I *proxy* server operano con specifici protocolli di rete, di cui **HTTP** è il più importante ed il più critico perché consente di accedere a pagine *Web*. Questi protocolli sono:

- **s-HTTP**, o *secure*-HTTP, che consente comunicazioni **HTTP** criptate e sta diventando sempre più comune soprattutto nei siti di commercio elettronico per espletare transazioni economiche (che prevedono il numero di carta di credito, per esempio). Non va confuso con **ssl**, che è un **protocollo** più a basso livello utilizzato da **s-HTTP** ma che non ha niente a che fare con il *server proxy*.
- **FTP** (*File Transfer Protocol*), che consente il *download* o l'*upload* di *file* dalla/alla rete. Il protocollo **FTP** tratta *file* in formato testo o in formato binario ed è tuttora molto utilizzato per scaricare archivi compressi, come i *file* MP3.
- socks, implementa *firewall* di sicurezza e viene usato per chat e telnet.
- *gopher* e *wais*, sono due protocolli poco usati: sono stati due tentativi di standardizzazione prima di HTTP.

Tecnicamente si potrebbero utilizzare *proxy server* differenti per far fronte ai diversi protocolli. Ma questo significherebbe che i clienti che usano i *proxy server* devono essere a conoscenza di dettagli di comunicazione. Sicché, gli amministratori quasi sempre configurano i *proxy* in modo da operare con tutti i protocolli.

Installare e configurare un proxy server

Sono necessarie due informazioni per specificare manualmente un proxy server nel browser:

- il nome dell'host (come configurato nel DNS), oppure il suo numero IP;
- il numero di porta TCP/IP su cui il proxy server sarè in attesa di richieste.

Di solito la porta è la stessa per tutti i protocolli di prima (HTTP, s-HTTP, FTP, eccetera), ed è differente dal numero di porta assegnata ai vari protocolli (spesso 80 per HTTP, 21 per FTP, eccetera).

Recentemente, per agevolare gli amministratori nella configurazione dei *proxy* server, sono stati messi a punto alcuni sistemi. Gli amministratori possono usare opportuni *file* di configurazione con codice *JavaScript* per nascondere agli utenti dettagli quali i numeri di porta. Gli utenti dovranno semplicemente accedere via *browser* a questi *file* per configurare tutti i parametri.

*Microsoft* ha messo a punto una nuova tecnologia per *Explorer* (dalla versione 5 in poi), detta *Web Proxy Auto Discovery* (WPAD), per scoprire la presenza di *server* **proxy** e di altri servizi *Web*. WPAD usa un servizio di ricerca come **DNS** per creare un *file* di configurazione che gli amministratori possono installare nel *Web* **server**. Gli amministratori debbono soltanto inserire in questo *file* gli indirizzi dei servizi *Web* relativi.

Proxy server e Microsoft Internet Explorer

Per configurare il *Proxy Server* in *Internet Explorer* occorre accedere a *Tool* nel menù di *Internet Explorer*.

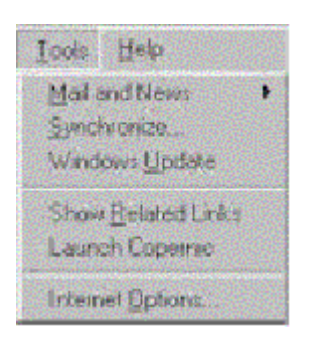

Quindi bisogna selezionare *Internet Options*. A questo punto appare una finestra con diversi fogli, relativi a differenti funzionalitè. Selezionare il foglio delle connessioni di rete (*Connections*).

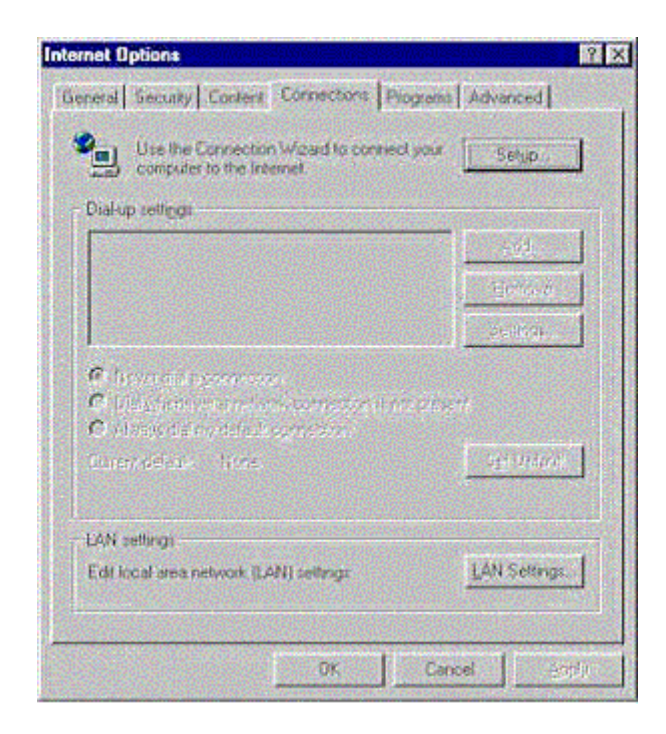

A questo punto bisogna selezionare il bottone in basso sui parametri della rete locale (*LAN settings*). Quindi compare una finestra come la seguente:

| use of manual settings, di | sable automatic configu | ration   |
|----------------------------|-------------------------|----------|
| Automatically detect :     | ellings                 |          |
| 🗋 Use automatic config     | uration geopt           |          |
| Addess                     |                         |          |
| Proxy server               |                         |          |
| 🔽 Use a proxy server       |                         |          |
| Address.                   | Port                    | Advanged |
| Bypass proxy serv          | er for local addresses  |          |

In Internet Explorer è possibile sia la configurazione automatica che manuale. Per quella manuale

bisogna selezionare, come mostrato nella figura di sopra, l'opzione *Use a proxy server*. Quindi nel campo di **indirizzo** bisogna inserire il nome dell'*host* oppure l'**indirizzo** *IP* del *proxy*. Nella configurazione manuale, bisogna selezionare, nella stessa finestra di sopra, l'opzione *Automatically detect settings* che utilizza il meccanismo WPAD per scoprire la configurazione del *proxy*. Infine, selezionando *Use authomatic configuration script*, è possibile specificare l'**indirizzo URL** del *file* di configurazione di *JavaScript*.

Proxy server e Netscape Navigator

In Netscape si inizia selezionando Edit nel menù.

Quindi selezionare *Preferences*. A questo punto compare la finestra di configurazione di *Netscape* che è visualizzata sotto. In questa finestra bisogna selezionare *Advanced* e poi *Proxies*.

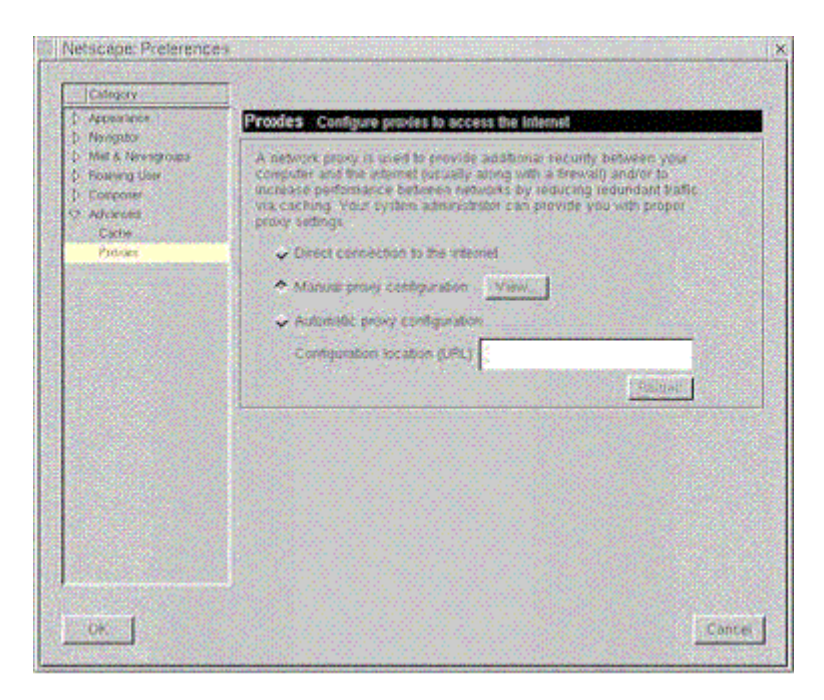

Anche *Netscape* consente la duplice configurazione automatica e manuale di *proxy* server. Infatti, a questo punto, si può scegliere l'ultima opzione per la configurazione automatica, quella centrale per quella manuale (in tal caso bisogna selezionare *View* per una ulteriore finestra che richiederà il nome del *proxy* server o l'indirizzo *IP*). Infine, la prima opzione consente di collegarsi a *Internet* in modo diretto, senza utilizzare *proxy* server.